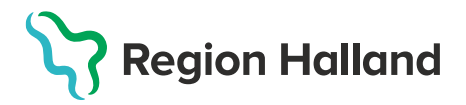

## Ordination och administrering av ett vaccin

 Börja med Sök Kund i MittVaccin för att säkerställa så att kund inte finns upplagd hos vårdgivaren sedan tidigare genom att ange personnummer, samordningsnummer eller reservnummer. Finns inte kunden registrerad sedan tidigare välj Lägg till ny kund.

| Sök kund                                          |                               |
|---------------------------------------------------|-------------------------------|
| 200001032382                                      | Dagens kunder                 |
| Inga kunder matchar dina sökkriterier.            |                               |
| Du kan lägga upp denna kund genon                 | n att klicka Lägg till kund   |
|                                                   |                               |
| Lägg till kund                                    |                               |
| Lägg till kund med reservnummer                   |                               |
| Personnummer<br>Ex. 197512312288 20 - 000103 - 23 | 82 Hämta från PU-tjänsten     |
| Förnamn<br>Ex. Anders                             | Efternamn<br>Ex. Andersson    |
| Adress<br>Ex. Gatan 23                            | Postnr<br>Ex. 12345           |
| Stad<br>Ex. Solna                                 | Mobilnummer<br>Ex. 0701234567 |
| E-post<br>Ex. anders@mail.com                     | Kön O Man 🖲 Kvinna            |

Lägg till ny kund med personnummer/samordningsnummer: kundens personnummer visas, klicka på Hämta från PU-tjänsten. Kundens uppgifter, föroch efternamn samt folkbokföringsadress inhämtas då från Skatteverkets folkbokföringsregister. Ange ev. mobilnummer eller e-postadress. Klicka på Spara

Lägg till ny kund med reservnummer: Klicka på Lägg till kund med reservnummer, kundens uppgifter får fyllas i manuellt. Reservnummer skapas/kontrolleras enligt rutin först i VAS. Klicka på Spara

 Om det finns givna vaccinationer eller ordinationer registrerade hos annan vårdgivare visas dessa via Sammanhållen journal i MittVaccin – detta visas med en röd boll och en siffra på antalet registreringar. För att säkerställa så att kund inte fått vaccinationen hos annan vårdgivare eller att en ordinations finns så klicka på Sammanhållen journal och inhämta historik – samtycke krävs från kund.

| ersonuppgifter |                                     |                                            |
|----------------|-------------------------------------|--------------------------------------------|
|                | Tian Tiansson 191010                | Övrig information                          |
| ~              | 072084                              | 12654 Kundgrupper                          |
|                | linda.nordior@regionnaliand.se Man  | 02. Har hemsjukvård och/eller<br>hemtjänst |
| Anteckningar   | Historik Hälsodeklaration Kundgrupp | Sam. Journalföring                         |

3. Klicka på **Starta Vaccination**. Fråga dyker upp om du vill **lägga till kunden som medlem i en Kundgrupp** – svara **Ja** om kunden inte är upplagd i en aktuell kundgrupp utifrån sjukdomsskydd. Kundgrupp används för att hämta olika statistik och utdata.

| Visa kur     | hd                                                      |
|--------------|---------------------------------------------------------|
| Starta vacci | nation                                                  |
| Vaccination  | splan                                                   |
| Kundgrupp    | Vill du lägga till kunden som medlem i en<br>kundgrupp? |

4. **Välj Kundgrupp och Undergrupp** utifrån sjukdomsskydd och kategori från listan. En kund kan ha flera olika kundgrupper. Klicka sedan på **Spara** 

| Lägg till kund i | i kundgrupp      |                                                      |
|------------------|------------------|------------------------------------------------------|
| Kundgrupp        | Välj kundgrupp 🗸 | Undergrupp Ingen kundgrupp vald   Referenskod  Spara |
|                  | Välj kundgrupp   |                                                      |
| Kundgrupper      | BHV              |                                                      |
| Det finns inga k | " Covid-19       |                                                      |
|                  | Influensa        |                                                      |
|                  | Pneumokockvaccin |                                                      |
|                  | Övrigt           |                                                      |
|                  |                  |                                                      |

| Visa kund           |                                         |                          |
|---------------------|-----------------------------------------|--------------------------|
| Starta vaccinati    | on                                      |                          |
| Vaccinationspla     | an                                      |                          |
|                     |                                         |                          |
| Personuppgifter     |                                         |                          |
|                     | Kristina Testqvist 19510411E036 (70 år) | Övrig information        |
|                     |                                         | Ingen övrig information. |
|                     | Man                                     | Kundgrupper              |
|                     |                                         | 16. Influensa - Övriga   |
|                     |                                         |                          |
| Anteckningar His    | storik Hälsodeklaration Kundgrupper S   | Sam. Journalföring       |
| Genvägar            |                                         |                          |
| Snabbvaccinering Er | ndast artikelköp                        |                          |

5. Klicka sedan på Starta vaccination igen och välj Snabbvaccinering

- Fyll i aktuell hälsodeklaration utifrån vaccinationstyp/kontrollera hälsodeklarationen. Fyll i ordination under vaccininformation, Vaccin, Dos, Dosering (t.ex ½ dos för Moderna) och Lokalisation.
  - Ska endast ordination skapas klicka på Spara ordinering och signera
  - Ska administreringen registreras samtidigt klicka på Nästa

| obvaccinering                                                                                                    |                                                                                    |                                                                         |                                    |                |              |             |
|----------------------------------------------------------------------------------------------------|------------------------------------------------------------------------------------|-------------------------------------------------------------------------|------------------------------------|----------------|--------------|-------------|
| accininformation                                                                                                    |                                                                                    |                                                                         |                                    |                |              |             |
| Vaccin<br>Vaxigrip Tetra 🗸                                                                                                    | Intervall<br>Normal                                                                | Dos<br>Första •                                                         | Dosering<br>0,5 ml 🗸               | Administration | Lokalisation | SMS         |
| älsodeklaration                                                                                                    |                                                                                    |                                                                         |                                    |                |              | J           |
| Definition Säsongsinfluensa<br>Region Halland                                                                                  |                                                                                    |                                                                         |                                    | •              |              |             |
| Svaren är hämtade ifrån hälsodeklar                                                                                            | ation ifylld 2021-10-28 14:18                                                      | :29 med definitionen Sä                                                 | isongsinfluensa.                   |                |              |             |
| Fråga                                                                                                    |                                                                                    |                                                                         |                                    | Ja             | Ν            | lej         |
| Har du någon gång fått en kraftig reaktion efter vaccination, och behövt sjukhusvård?                                          |                                                                                    |                                                                         |                                    |                |              |             |
| Har du någon gång fått en kra                                                                                                  | ing reaktion enter vaccina                                                         | ation, och behövt sju                                                   | khusvård?                          | 0              | (            | •           |
| Har du någon gång fått en kra<br>Har du allergier som någon gå                                                                 | ing gett dig kraftiga reakt                                                        | ation, och behövt sju<br>tioner som du har be                           | khusvård?<br>hövt sjukhusvård för? | 0              | (            | •           |
| Har du någon gång fått en kra<br>Har du allergier som någon gå<br>Har du ökad blödningsbenäge                                  | ing gett dig kraftiga reakt                                                        | ation, och behövt sju<br>tioner som du har be<br>r medicin?             | khusvård?<br>hövt sjukhusvård för? | 0<br>0         | (            | )<br>)<br>) |
| Har du någon gång fått en kra<br>Har du allergier som någon gå<br>Har du ökad blödningsbenäge<br>Har du vaccinerat dig någon g | ing gett dig kraftiga reakt<br>nhet p.g.a. sjukdom eller<br>ång under de senaste 7 | ation, och behövt sju<br>tioner som du har be<br>r medicin?<br>dagarna? | khusvård?                          | 0<br>0<br>0    | (            | •<br>•<br>• |

7. Administrering: Fyll i aktuellt **Vaccinationsdatum** och aktuellt **Batchnummer**. För att slutföra klicka på **Slutför vaccination**.

| Vaccination     |                                               |
|-----------------|-----------------------------------------------|
| Vaccinationsdat | um 2021 • 10 • 29 •                           |
| Batchnummer     |                                               |
| Vaxigrip Tetra  | Ej valt 👻                                     |
| Artiklar        | Ej valt<br>AB123 - 33 st - utg.dat 2021-12-31 |
| Slutför vac     | cination                                      |

8. Vaccinationen är nu registrerad.

| Överblick vacciner |       |            |            |      |
|--------------------|-------|------------|------------|------|
| Vaccin             | Antal | Senaste    | Dos1       | Dos2 |
| Vaxigrip Tetra     | 1     | 2021-10-28 | 2021-10-28 |      |